## **Barton County Community College**

Multi-factor Authentication (MFA) setup instructions for Android users.

To setup MFA, you will need two devices:

- 1. Personal phone.
- 2. Access to a computer.

Follow the instructions below carefully to complete the setup.

#### Downloading the 'Microsoft Authenticator' app to your phone.

The following instructions will guide the user through downloading the '**Microsoft Authenticator**' application from the Google Play Store to your device.

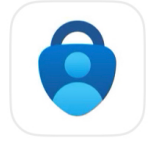

Microsoft Authenticator Protects your online identity

For Android users:

On the phone: 1. Go to the home screen 2. Open the 'Play **Store**'

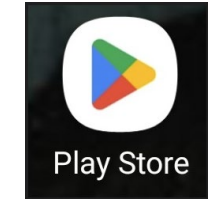

3. On the top of the screen, tap the 'Search apps & games' field

Q Search apps & games

Q,

#### 4. Type 'Microsoft Authenticator'

- 5. Several search results will appear
- 3. Locate the app titled: Microsoft Authenticator

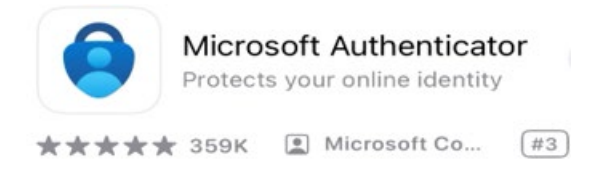

4. Tap 'Install"

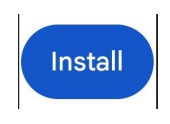

- 5. The download will begin
- 6. Return to the home screen
- Once the download is completed, the following icon will appear on your home screen. Titled: Authenticator

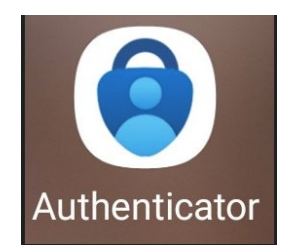

## Setup Your Barton Account with Microsoft MFA.

The following instructions will guide you through the setup of Microsoft MFA on your Barton Account.

There are 3 options for MFA:

- 1. Number Pairs Through: Microsoft Authenticator App
- 2. **Code** Through separate app
- 3. **Phone number code** Through text message (temporary)

#### From the computer:

- 1. Open a web browser (Google Chrome, Microsoft Edge, etc.)
- 2. Go to: https://aka.ms/mfasetup
- 3. Enter your Barton (bartonccc.edu) credentials at the login page:

| Sign in               |        |      |
|-----------------------|--------|------|
| Email, phone, or Sk   | ype    |      |
| No account? Create o  | ne!    |      |
| Can't access your acc | count? |      |
|                       | Back   | Next |
|                       |        |      |

- 4. Click 'Next'
- 5. A page will appear 'More Information Required'

|                      | Microsoft                                                                                                    |
|----------------------|----------------------------------------------------------------------------------------------------|
| N                    | fore information required                                                                                                    |
| Yo<br>yo<br>yo<br>au | our organization needs more information to keep<br>our account secure. Before making changes to<br>our security info you must complete multifactor<br>uthentication. |
| U                    | se a different account                                                                                                    |
| Le                   | earn more                                                                                                    |
|                      | Next                                                                                                    |

- 6. Click 'Next'
- 7. A page title 'Keep your account secure' will appear.

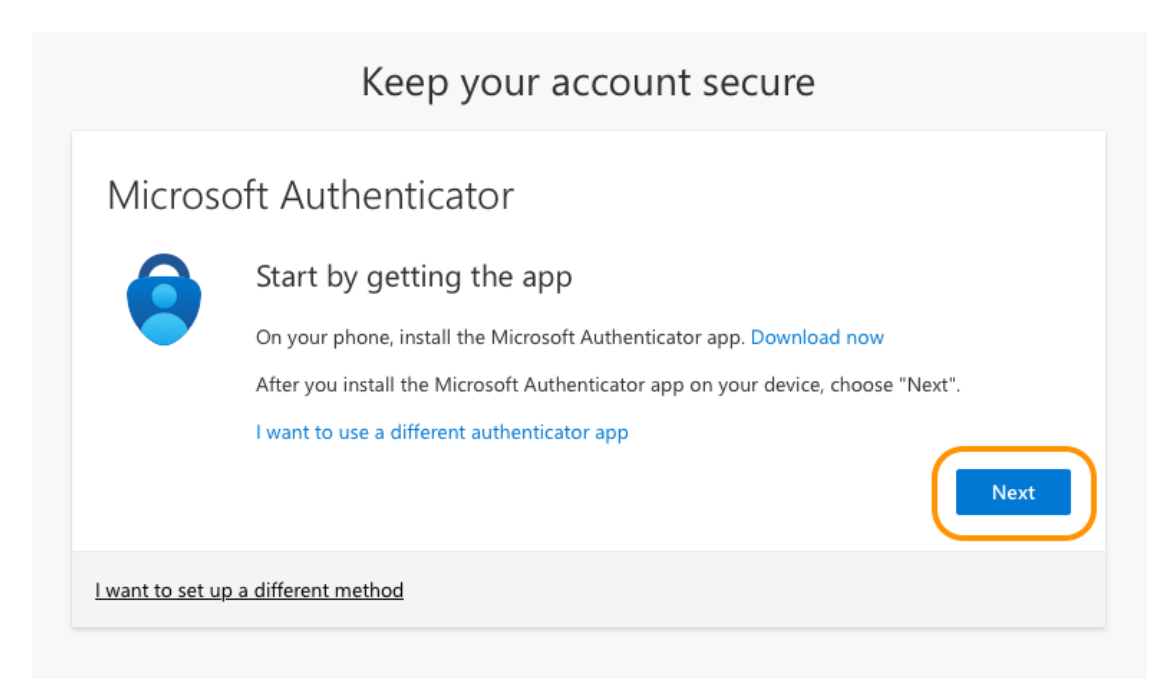

- 8. Click 'Next'.
- 9. A new page will appear:

|                         | Keep your account secure                                                                                     |
|-------------------------|----------------------------------------------------------------------------------------------------|
| Microsc                 | oft Authenticator                                                                                            |
|                         | Set up your account If prompted, allow notifications. Then add an account, and select "Work or school". Back |
| <u>l want to set up</u> | a different method                                                                                           |

- 10. Click '**Next**'. 11. A new page titled 'Scan the QR code' will appear:

| Sean the Qiveo                                   | de                                                                              |
|--------------------------------------------------|---------------------------------------------------------------------------------|
| Use the Microsoft Auth<br>app with your account. | enticator app to scan the QR code. This will connect the Microsoft Authenticato |
| After you scan the QR o                          | code, choose "Next".                                                            |
|                                                  |                                                                                 |

From the Android:

12. Open the 'Authenticator' app.

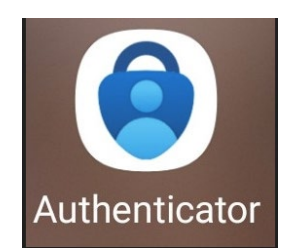

13. Tap on the 🕂 button:

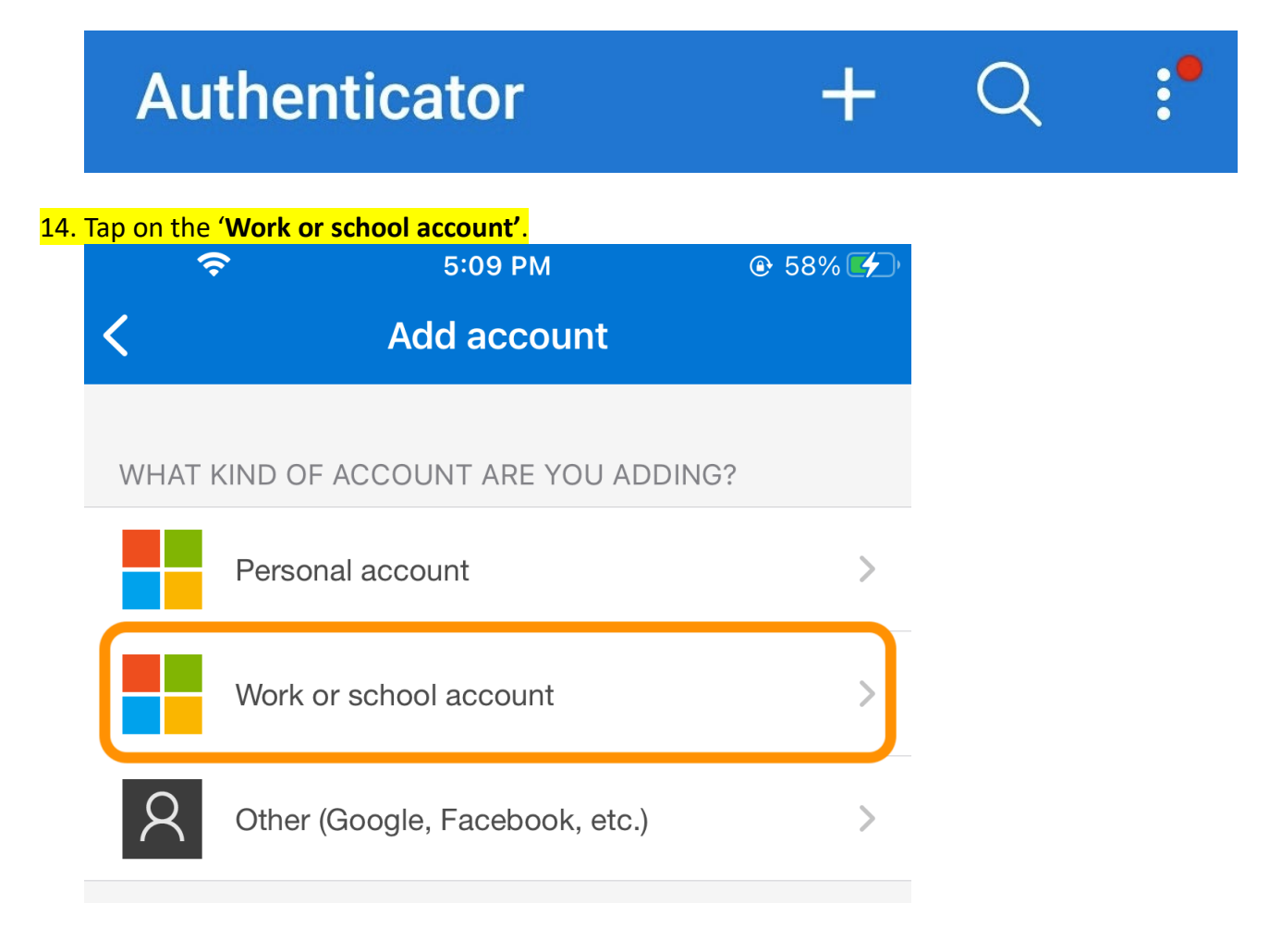

# Add work or school account

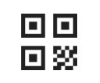

Scan a QR code

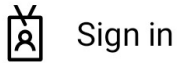

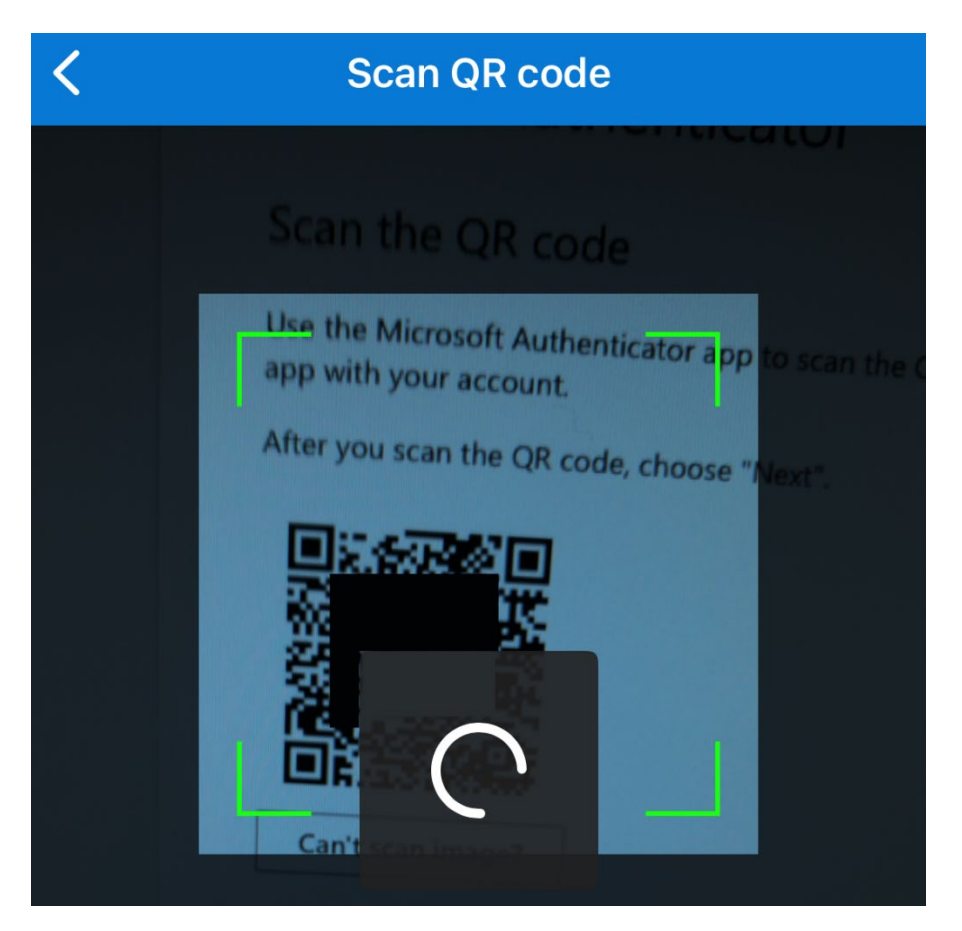

#### From the computer:

15. Click 'Next':

| Microsoft Authenticator                                                                                                    |
|----------------------------------------------------------------------------------------------------|
| Scan the QR code                                                                                                    |
| Use the Microsoft Authenticator app to scan the QR code. This will connect the Microsoft Authenticator app with your account. |
| After you scan the QR code, choose "Next".                                                                                    |
|                                                                                                    |
| Can't scan image? Back Next                                                                                                   |
| I want to set up a different method                                                                                           |

16. A Microsoft MFA notification will be sent to the 'Authenticator' app.

| Microso                            | oft Authenticator                                                                      |  |  |  |
|------------------------------------|----------------------------------------------------------------------------------------|--|--|--|
| -                                  | Let's try it out                                                                       |  |  |  |
|                                    | Approve the notification we're sending to your app by entering the number shown below. |  |  |  |
|                                    | Back Next                                                                              |  |  |  |
| Lwant to set up a different method |                                                                                        |  |  |  |

### From the phone:

17. Open the 'Authenticator' app:

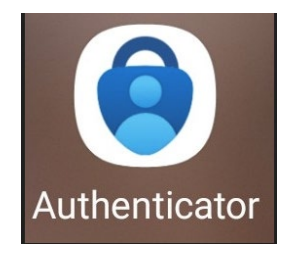

18. Enter the number that appears on screen in the Authenticator app:

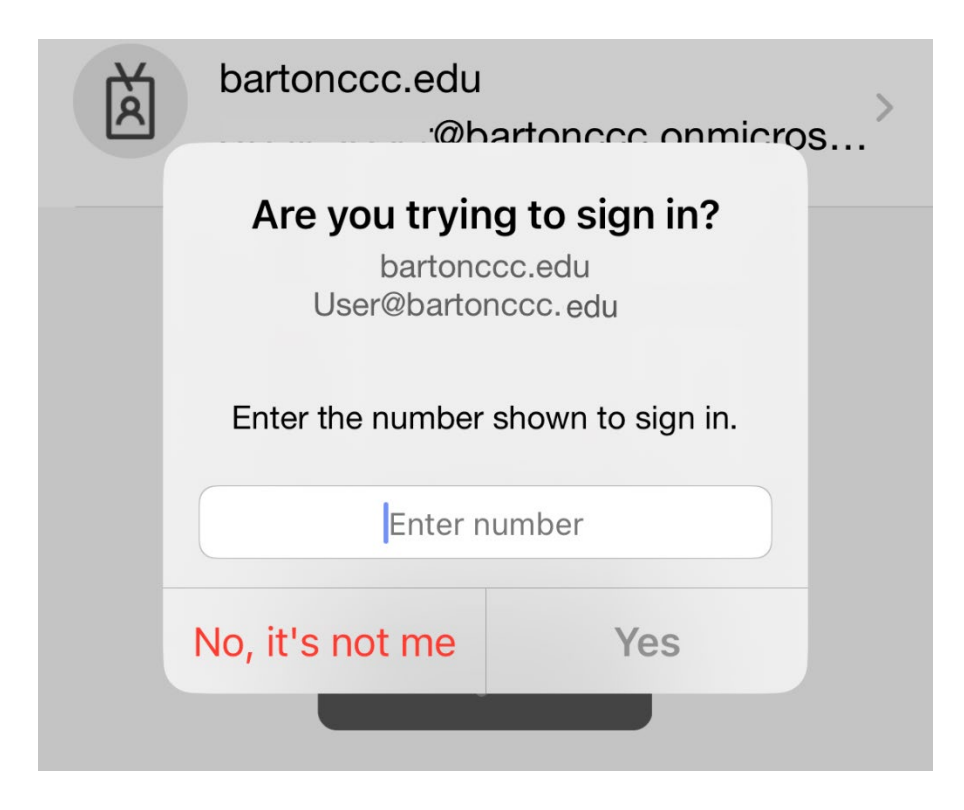

19. Tap 'Yes'

#### From the computer:

20. If number entered matches, the following message will appear, tap 'Done':

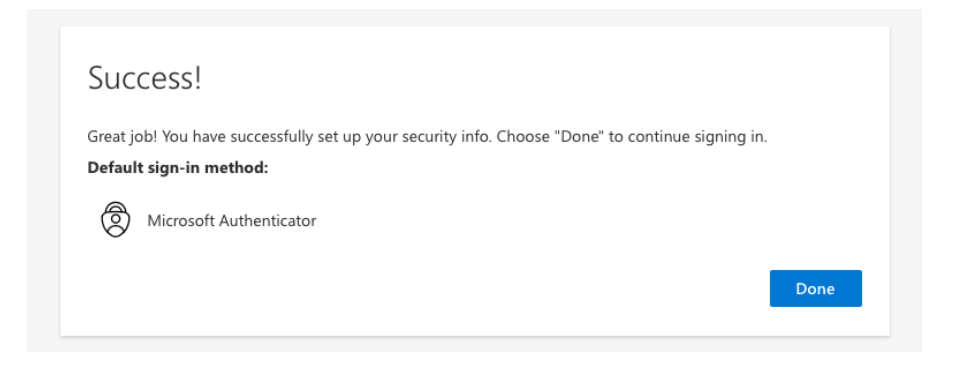

The account is now setup to receive MFA authentication prompt through the user's Microsoft Authenticator app.